第5章

# 视图容器组件

通过前面内容的学习,读者对小程序有了一个大致的了解,包括组成小程序的各个文件,它们的作用是什么,以及小程序的 MINA 框架是怎么回事儿。那么从这一章开始,就要 开始学习小程序开发的具体细节。

本章的主要内容是对视图容器组件的介绍。视图容器组件,简单来说与 HTML 中的 < div ></div >标签一样,是小程序页面布局的基础元素,用来组织元素的排布,设置页面的 整体布局。当然小程序的视图容器组件要比单纯的< div ></div >丰富得多,掌握了这部分 内容,才能更好地设计出页面更加合理美观的小程序。

### 本章学习目标:

▶ 了解 Flex 布局的方式。

▶ 掌握对 view 组件、scroll-view 组件、swiper 组件、movable-view 组件、movable-area 组件、cover-view 组件、cover-image 组件的使用。

## 5.1 Flex 布局和 view 组件

### 【任务要求】

新建一个如图 5-1 所示的小程序页面,了解小程序页面组件的基本排列方式。

### 【任务分析】

本任务主要练习的是对 view 组件和微信小程序所采用的 Flex 布局的操作。观察图 5-1 可以看到,整个页面的元素整体上来看是纵向排列的,而其中又插入了一个横向布局的三个 方块和一个纵向布局的三个方块。因此需要对最外层设置成纵向排列,同时单独设置横向 布局的三个方块为横向排列。

### 【任务操作】

(1) 打开示例项目,并在其 app. json 文件中新注册一个页面" pages/Chapter\_5/5\_1\_view/5\_1\_view"。同时修改窗口的配置,使其达到如图 5-1 所示的效果。修改完成后的 app. json 文件如下。

{
 "pages": [
 "pages/Chapter\_3/mina/mina",
 "pages/Chapter\_3/page/page",
 "pages/Chapter\_3/WXML/WXML",
 "pages/Chapter\_3/WXKEY/WXKEY",
 "pages/Chapter\_3/WXSS/WXSS",

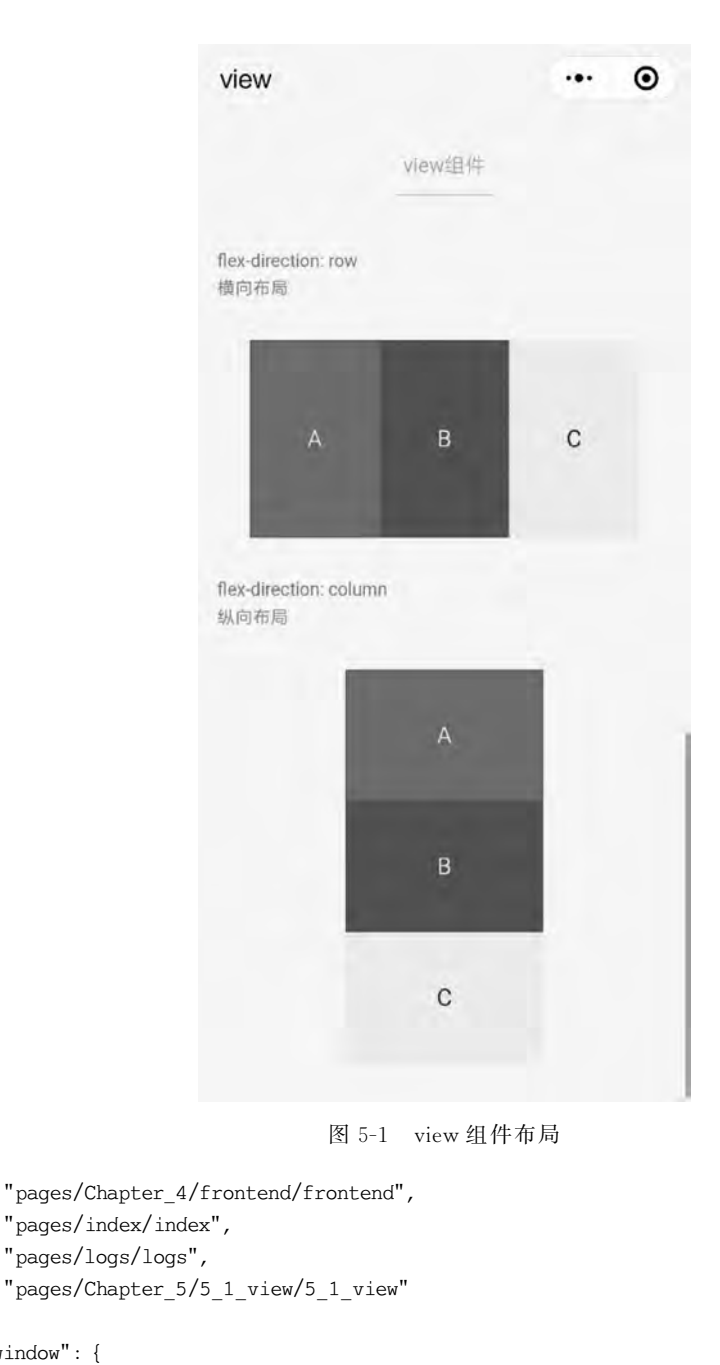

### ], "window": {

}

```
"navigationBarTextStyle": "black",
  "navigationBarTitleText": "演示",
  "navigationBarBackgroundColor": " # F8F8F8",
  "backgroundColor": " # F8F8F8"
}
```

保存文件并编译项目,让开发者工具自动生成所需的目录和页面。

(2) 修改 5\_1\_view. json 文件为如下所示代码,让窗口显示"view"。

```
{
    "navigationBarTitleText": "view"
}
```

(3) 在 5\_1\_view. wxml 文件中写入如下代码,填充页面元素。涉及本任务关键的元素 会加粗表示。

```
<! -- pages/Chapter 5/5 1 view/5 1 view.wxml-->
< view class = "container">
  < view class = "page - head">
    <view class = "page - head - title"> view 组件</view >
    <view class = "page - head - line"></view >
  </view>
  < view class = "page - body">
    < view class = "page - section">
      < view class = "page - section - title">
        <text>flex-direction: row\n 横向布局</text>
      </view>
      < view class = "page - section - spacing">
        < view class = "flex - wrp" style = "flex - direction:row;">
           < view class = "flex - item demo - text - 1"></view>
           < view class = "flex - item demo - text - 2"></view>
           < view class = "flex - item demo - text - 3"></view>
        </view>
      </view>
    </view>
    < view class = "page - section">
      < view class = "page - section - title">
        <text>flex-direction: column\n 纵向布局</text>
      </view>
      < view class = "flex - wrp" style = "flex - direction:column;">
        < view class = "flex - item flex - item - V demo - text - 1"></view>
        < view class = "flex - item flex - item - V demo - text - 2"></view>
        < view class = "flex - item flex - item - V demo - text - 3"></view>
      </view>
    </view>
  </view>
</view>
```

(4) 在 5\_1\_view. wxss 文件中编写如下代码,实现对页面的样式调整。涉及本任务重 点的样式设置将会用粗体显示。

```
/* pages/Chapter_5/5_1_view/5_1_view.wxss */
page {
    background - color: #F8F8F8;
    height: 100 %;
    font - size: 32rpx;
    line - height: 1.6;
}
```

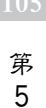

奆

```
.container {
  display: flex;
  flex - direction: column;
  min - height: 100 %;
  justify - content: space - between;
  font - size: 32rpx;
  font - family: - apple - system - font, Helvetica Neue, Helvetica, sans - serif;
}
.page - head{
  padding: 60rpx 50rpx 80rpx;
  text - align: center;
}
.page - head - title{
  display: inline - block;
  padding: 0 40rpx 20rpx 40rpx;
  font - size: 32rpx;
  color: # BEBEBE;
}
.page - head - line{
  margin: 0 auto;
  width: 150rpx;
  height: 2rpx;
  background - color: # D8D8D8;
}
.page - body {
  width: 100 %;
  flex - grow: 1;
  overflow - x: hidden;
}
.page - section{
  width: 100 %;
  margin - bottom: 60rpx;
}
.page - section - title{
  font - size: 28rpx;
  color: #999999;
  margin - bottom: 10rpx;
  padding - left: 30rpx;
  padding - right: 30rpx;
}
.page - section - spacing{
  box - sizing: border - box;
  padding: 0 80rpx;
}
.flex - wrp{
  margin - top: 60rpx;
  display:flex;
}
.flex-item{
  width: 200rpx;
  height: 300rpx;
```

```
font - size: 26rpx;
}
.demo-text-1{
  position: relative;
  align - items: center;
  justify - content: center;
  background - color: #1AAD19;
  color: # FFFFFF;
  font - size: 36rpx;
}
.demo-text-1:before{
  content: 'A';
  position: absolute;
  top: 50 %;
  left: 50 %;
  transform: translate( - 50 %, - 50 %);
}
demo - text - 2
  position: relative;
  align - items: center;
  justify - content: center;
  background - color: # 2782D7;
  color: # FFFFFF;
  font - size: 36rpx;
}
.demo-text-2:before{
  content: 'B';
  position: absolute;
  top: 50 %;
  left: 50 %;
  transform: translate( - 50%, - 50%);
}
demo - text - 3
  position: relative;
  align - items: center;
  justify - content: center;
  background - color: #F1F1F1;
  color: #353535;
  font - size: 36rpx;
}
.demo-text-3:before{
  content: 'C';
  position: absolute;
  top: 50 %;
  left: 50 %;
  transform: translate( - 50 % , - 50 % );
}
```

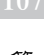

.flex - item - V{
 margin: 0 auto;
 width: 300rpx;
 height: 200rpx;

}

(5) 在前面的任务中,均是将需要预览的页面放在 app. json 文件里 pages 数组的第一

| 1 | 普通编 | 译 .     | C          | 0        |
|---|-----|---------|------------|----------|
| ſ | 2   | 普通编译    | 扁泽         | 预览       |
| l | #   | 漆加编译模式  | 5_<br>apte | 1_view.w |
|   | 00  | 通过二维码编译 |            |          |

图 5-2 添加编译模式

项,这样固然方便,但是当需要调试多个页面时,不停去修改 app.json 文件也比较麻烦。因此从这一部分起,将使用设置"编译模式"的方式来对页面进行预览。在工具栏中打开"普通编译"下拉框,选择"添加编译模式"(如图 5-2 所示),在弹出的对话框中,给"模式名称"起名为"view",从 "启动页面"下拉框中选择"pages/Chapter\_5/5\_1\_view/5\_1\_view"为启动页面(如图 5-3 所示)。

| 模式名称 | view                              |     |
|------|-----------------------------------|-----|
| 启动页面 | pages/Chapter_5/5_1_view/5_1_view |     |
| 启动参数 | 如: name=vendor&color=black        |     |
| 进入场景 | 默认                                |     |
|      | 下次编译时模拟更新 (需 1.9.90 及以上基础库)       | 版本) |

图 5-3 自定义编译条件将页面 5\_1\_view 设置为启动页面

(6)如图 5-4 所示,选择刚刚新建的 view 编译模式,单击"编译"按钮,便可以在界面左边的模拟器中查看到刚刚编写的 5\_1\_view 页面的效果了。

### 【相关知识】

要想学习小程序的前端页面设计,Flex 布局是一个非 常重要的部分。和传统的布局解决方案使用"盒状模 型",依赖 display+position+float 属性来控制元素的排 列位置不同的是,于 2009 年由 W3C(World Wide Web Consortium,万维网联盟)提出的新的 Flex 布局方案,可 以简便、完整、响应式地实现各种页面布局。目前,它已经 得到了所有浏览器的支持。在默认情况下,Flex 布局是从 左向右水平依次放置组件,或者是从上到下垂直依次放置

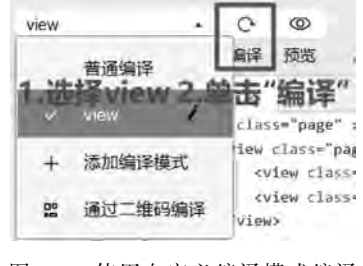

图 5-4 使用自定义编译模式编译

组件。当一个< view ></view >标签的样式属性 display 的值设为 flex 时,便表示使用了 Flex 弹性布局方案。在本任务的实现过程中,使用到的 flex 样式属性见表 5-1。

| 属性              | 作用                         | 可 选 值         | 说 明             |
|-----------------|----------------------------|---------------|-----------------|
| flow dimention  | 主元元表的批列支出                  | row           | 元素横向排列          |
| nex-direction   | 衣小儿系的排列刀式                  | column        | 元素纵向排列          |
|                 |                            | flex-start    | 紧挨着主轴开始处对齐      |
|                 | <b>主二二主大之协</b> 1. 的批判      | flex-end      | 紧挨着主轴结尾处对齐      |
| instifu content | 衣小儿系住主袖上的排列<br>古式 加里元表为楼向排 | center        | 在主轴居中处对齐        |
| Justify-content | 列入。如来九款为摄问排<br>列,则主轴为水平轴   | space-between | 元素平均分布在主轴上      |
|                 |                            | space-around  | 元素平均分布在主轴上,两边留有 |
|                 |                            |               | 一半的间隔空间         |
|                 |                            | stretch       | 默认值,元素被拉伸以适应容器  |
|                 | 表示元素在侧轴上的排列                | center        | 元素位于侧轴中心        |
| align-items     | 方式。如果元素为横向排                | flex-start    | 元素在侧轴开始处        |
|                 | 列,则侧轴为纵轴                   | flex-end      | 元素在侧轴结尾处        |
|                 |                            | baseline      | 元素位于容器内基线上      |

表 5-1 常见 Flex 样式属性说明

在上面任务的实现过程中,可以看到,在 5\_1\_view.wxss 文件中,container 类的 display 属性值为 Flex,表示整个页面布局采取的是 flex 方案; flex-direction 属性值为 column,表 示元素整体为纵向排列; justify-content 属性值为 space-between,表示元素平均分布在主 轴(也就是纵轴)上。同时,在 demo-text-1、demo-text-2 和 demo-text-3 这三个类中,alignitems 和 justify-content 这两个属性值都被设为 center,使得色块中的文本 A、B、C 能在色 块中水平、垂直都居中显示。

在文件 5\_1\_view.wxml 中可以看到,第一个横向排列的色块组合,在< view ></view > 标签中使用了内联样式 style="flex-direction:row;",表示里面包含的三个色块采用横向 排列,第二个纵向排列的三个色块组合,在< view ></view >标签中使用了内联样式 style= "flex-direction:column;",表示里面包含的三个色块采用的是纵向排列。因此,通过对元素 的 flex 相关的属性进行设置,得到了任务要求所展示的元素排列。

除了 Flex 样式的相关属性设置和在 3.6 节组件部分提到的所有组件共有的属性外, view 组件还包含的属性见表 5-2。

| 属性名                    | 类型         | 默认值   | 说 明                | 最低版本  |
|------------------------|------------|-------|--------------------|-------|
| hover-class            | String     | none  | 指定按下去的样式类。当 hover- |       |
|                        |            |       | class— none 时,仅有效未 |       |
| hover-stop-propagation | Boolean    | false | 指定是否阻止本节点的祖先节点出    | 150   |
|                        |            |       | 现单击态               | 1.0.0 |
| hover-start-time       | Number     | 50    | 按住后多久出现单击态,单位:毫秒   |       |
| 1                      | NT 1       | 100   | 手指松开后单击态保留时间,单位:   |       |
| hover-stay-time        | Number 400 | 400   | 毫秒                 |       |

表 5-2 view 组件属性

表 5-2 中的属性主要是给用户的单击操作提供视觉反馈,例如,如果要让一个 view 组件(以任务中的 A 色块为例)在被按住时背景颜色透明度发生改变,可以在 view 组件中编

```
[09
```

第 5 章

```
写如下代码。
<view class = "flex - item demo - text - 1"hover - class = 'change - color'></view>
然后定义类 change-color 的样式为:
.change - color{
    background: rgba(26, 173, 25, 0.7);
}
```

因此,每当该 view 组件(A 色块)被单击时,其背景透明度就将变成 0.7,可以给用户一 个直观的视觉反馈效果。

# 5.2 滚动视图组件 scroll-view

## 【任务要求】

使用滚动视图组件 scroll-view, 使 A、B、C 三个色块能如图 5-5 所示纵向滚动和横向滚动。同时监听滚动、滚动到顶部、滚动到底部的事件, 在控制台观察事件输出。

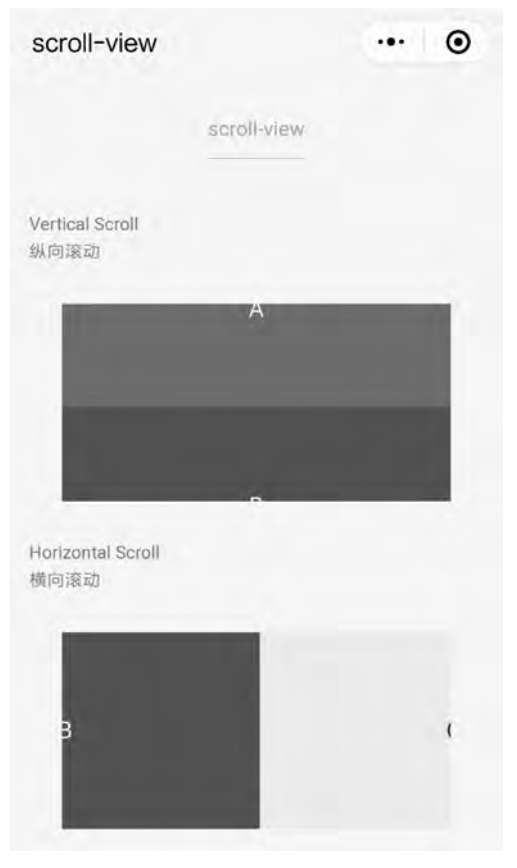

图 5-5 scroll-view 组件任务示例

## 【任务分析】

本任务主要是练习 scroll-view 组件的使用。从图 5-5 可以看出,主要包含纵向滚动和 横向滚动两部分。要想观察相关滚动事件的输出,还需要绑定滚动事件 bindscroll,滚动到 顶部/左边事件 bindscrolltoupper,滚动到底部/右边事件 bindscrolltolower。针对这些事件,需要在 js 文件中编写对应的处理函数,将事件详情输出在控制台中。

### 【任务操作】

(1) 打开示例项目,在 app. json 文件的 pages 数组中新增一项"pages/Chapter\_5/5\_2\_scroll-view/5\_2\_scroll-view"。保存并编译项目,让开发者工具自动生成必要的目录和页面文件。

(2) 修改 5\_2\_scroll-view. json 中的内容为如下代码,使页面窗口标题显示为 scroll-view。

```
{
  "navigationBarTitleText": "scroll - view"
}
(3) 在 5 2 scroll-view. wxml 文件中编写如下代码, 排列好页面元素。
<! -- pages/Chapter 5/5 2 scroll - view/5 2 scroll - view.wxml -- >
< view class = "container">
  < view class = "page - head">
    <view class = "page - head - title"> scroll - view </view >
    <view class = "page - head - line"></view>
  </view>
  < view class = "page - body">
    < view class = "page - section">
      < view class = "page - section - title">
        <text>Vertical Scroll\n 纵向滚动</text>
      </view>
      < view class = "page - section - spacing">
         < scroll - view scroll - y = "true" style = "height: 300rpx;" bindscrolltoupper =</pre>
"upper" bindscrolltolower = "lower" bindscroll = "scroll">
          <view class = "scroll - view - item demo - text - 1"></view >
           <view class = "scroll - view - item demo - text - 2"></view >
           <view class = "scroll - view - item demo - text - 3"></view >
        </scroll - view >
      </view>
    </view>
    < view class = "page - section">
      < view class = "page - section - title">
        <text>Horizontal Scroll\n 横向滚动</text>
      </view>
      < view class = "page - section - spacing">
        < scroll - view class = "scroll - view H" scroll - x = "true" bindscroll = "scroll" style =</pre>
"width: 100 % ">
          <view class = "scroll - view - item H demo - text - 1"></view >
           <view class = "scroll - view - item H demo - text - 2"></view >
```

第

5

奆

(4) 在 5\_2\_scroll-view.js 文件中,添加对应的 scroll 函数,upper 函数和 lower 函数用 来处理滚动事件,滚动到顶部事件和滚动到底部事件。完成后的 5\_2\_scroll-view.js 文件内 容如下。和本任务相关的函数已加粗显示。

```
// pages/Chapter 5/5 2 scroll - view/5 2 scroll - view.js
Page({
  data: {},
  onLoad: function (options) {},
  onReady: function () {},
  onShow: function () {},
  onHide: function () {},
  onUnload: function () {},
  onPullDownRefresh: function () {},
  onReachBottom: function () {},
  onShareAppMessage: function () {},
  upper(e) {
    console.log(e)
  },
  lower(e) {
    console.log(e)
  },
  scroll(e) {
    console.log(e)
  }
})
(5) 在 5_2_view. wxss 文件中写入如下内容,完成对页面样式的调整。
/* pages/Chapter_5/5_2_scroll - view/5_2_scroll - view.wxss */
page {
  background - color: # F8F8F8;
  height: 100 %;
  font - size: 32rpx;
  line - height: 1.6;
}
.container {
  display: flex;
  flex - direction: column;
  min-height: 100 %;
  justify - content: space - between;
  font - size: 32rpx;
  font - family: - apple - system - font, Helvetica Neue, Helvetica, sans - serif;
}
.page - head{
```

```
padding: 60rpx 50rpx 80rpx;
  text - align: center;
}
.page - head - title{
  display: inline - block;
  padding: 0 40rpx 20rpx 40rpx;
  font - size: 32rpx;
  color: # BEBEBE;
}
.page - head - line{
  margin: 0 auto;
  width: 150rpx;
  height: 2rpx;
  background - color: # D8D8D8;
}
.page – body {
  width: 100 %;
  flex - grow: 1;
  overflow - x: hidden;
}
.page - section{
  width: 100 %;
  margin - bottom: 60rpx;
}
.page - section - title{
  font - size: 28rpx;
  color: #999999;
  margin - bottom: 10rpx;
  padding - left: 30rpx;
  padding - right: 30rpx;
}
.page - section - spacing{
  margin - top: 60rpx;
  box - sizing: border - box;
  padding: 0 80rpx;
}
.scroll - view H{
  white - space: nowrap;
}
.scroll - view - item{
  height: 300rpx;
}
.scroll - view - item_H{
  display: inline - block;
  width: 100 %;
  height: 300rpx;
}
.demo - text - 1{
  position: relative;
  align - items: center;
  justify - content: center;
```

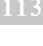

```
background - color: #1AAD19;
  color: # FFFFFF;
  font - size: 36rpx;
}
.demo - text - 1:before{
  content: 'A';
  position: absolute;
  top: 50%;
  left: 50 %;
  transform: translate(-50\%, -50\%);
}
.demo-text-2{
  position: relative;
  align - items: center;
  justify - content: center;
  background - color: #2782D7;
  color: # FFFFFF;
  font - size: 36rpx;
}
.demo-text-2:before{
  content: 'B';
  position: absolute;
  top: 50 %;
  left: 50 %;
  transform: translate( - 50 % , - 50 % );
}
.demo-text-3{
  position: relative;
  align - items: center;
  justify - content: center;
  background - color: #F1F1F1;
  color: #353535;
  font - size: 36rpx;
}
.demo - text - 3:before{
  content: 'C';
  position: absolute;
  top: 50 %;
  left: 50 %;
  transform: translate( - 50 % , - 50 % );
}
```

(6) 添加一个名叫 scroll-view 的编译模式,将页面 5\_2\_scroll-view 设置为启动页,单击 "编译"按钮,就可以在左边的模拟器中看到新建的页面的效果了。在模拟器中的纵向滚动 区域滚动鼠标,可以在下方控制台看到对应事件的输出结果,分别如图 5-6~图 5-8 所示。

【相关知识】

scroll-view 表示的是可滚动的视图区域。其包含的属性见表 5-3。

Invoke event upper in page: pages/Chapter\_5/5\_2\_scroll-view/5\_2\_scroll-view

- ▼ {type: "scrolltoupper", timeStamp: 499059, target: {...}, currentTarget: {...}, detail: {...}) ▶ currentTarget: {id: "", offsetLeft: 44, offsetTop: 198, dataset: {...}}
  - > detail: {direction: "top"}
- > target: {id: "", offsetLeft: 44, offsetTop: 198, dataset: {...}} timeStamp: 499059
- type: "scrolltoupper"
- proto : Object

### 图 5-6 输出滚动到顶部事件详情

Invoke event scroll in page: pages/Chapter\_5/5\_2\_scroll-view/5\_2\_scroll-view

- \*(type: "scroll", timeStamp: 499126, target: {...}, currentTarget: {...}, detail: {...}} U
  - currentTarget: {id: "", offsetLeft: 44, offsetTop: 198, dataset: {...}}
- Hetail: {scrollLeft: 0, scrollTop: 0.800000011920929, scrollHeight: 495, scrollWidth: 326, deltaX: 0, \_}
- target: {id: "", offsetLeft: 44, offsetTop: 198, dataset: {...})
- timeStamp: 499126
- type: "scroll"
- ▶ \_\_proto\_: Object

### 图 5-7 输出滚动事件详情

Invoke event lower in page: pages/Chapter\_5/5\_2\_scroll-view/5\_2\_scroll-view

- b detail: {direction: "bottom"}
- target: {id: "", offsetLeft: 44, offsetTop: 198, dataset: (\_))
- timeStamp: 487518
- type: "scrolltolower"
- proto\_: Object

#### 图 5-8 输出滚动到底部事件详情

|                       | 12 3-3          | Sci on-viev | W 组 什 禹 庄 优 切                                   |
|-----------------------|-----------------|-------------|-------------------------------------------------|
| 属性名                   | 类 型             | 默认值         | 说明                                              |
| scroll-x              | Boolean         | false       | 允许横向滚动                                          |
| scroll-y              | Boolean         | false       | 允许纵向滚动                                          |
| .1 1 1 1              | N. 1. / C       | 50          | 距顶部/左边多远时(单位: px,2.4.0 起支持                      |
| upper-threshold       | Number / String | 50          | rpx),触发 scrolltoupper 事件                        |
| 1 .1 1 11             | N 1 / C/ :      | 50          | 距底部/右边多远时(单位: px,2.4.0 起支持                      |
| lower-threshold       | Number / String | 50          | rpx),触发 scrolltolower 事件                        |
| 11 .                  | N. 1. / C       |             | 设置竖向滚动条位置(单位: px,2.4.0 起支持                      |
| scroll-top            | Number / String |             | rpx)                                            |
| 11.1.6.               | N. 1. / C       |             | 设置横向滚动条位置(单位: px,2.4.0 起支持                      |
| scroll-left           | Number / String |             | rpx)                                            |
|                       | Station -       |             | 值应为某子元素 id(id 不能以数字开头)。设置哪                      |
| scroll-into-view      | String          |             | 个方向可滚动,则在哪个方向滚动到该元素                             |
| scroll-with-animation | Boolean         | false       | 在设置滚动条位置时使用动画过渡                                 |
|                       | Deeleen         | false       | iOS单击顶部状态栏、安卓双击标题栏时,滚动条                         |
| enable-back-to-top    | Boolean         |             | 返回顶部,只支持竖向                                      |
| bindscrolltoupper     | EventHandle     |             | 滚动到顶部/左边,会触发 scrolltoupper 事件                   |
| bindscrolltolower     | EventHandle     |             | 滚动到底部/右边,会触发 scrolltolower 事件                   |
| 1 in da               | Frendlin        |             | 滚动时触发, event. detail = { scrollLeft, scrollTop, |
| Dinascroll            | EventHandle     |             | scrollHeight, scrollWidth, deltaX, deltaY}      |

### 表 5-3 scroll-view 组件属性说明

第

5 章 在本次任务中,第一组三个色块,通过设置< scroll-view ></scroll-view >标签的 scroll-y 属 性值为 true,实现了色块的纵向滚动。需要注意的是,使用竖向滚动时,需要通过 WXSS 设 置 height,给< scroll-view >一个固定高度。在本任务的第一个纵向滚动的 scroll-view 中, 设置了内联样式 style="height: 300rpx;",固定了整个纵向滚动区域的高度为 300rpx。在 第二个滚动区域中,设置了< scroll-view ></scroll-view >标签的 scroll-x 属性值为 true,使 得三个色块可以横向滚动。

在第一个纵向滚动的 scroll-view 组件中,还对 scrolltoupper 事件通过设置 bindscrolltoupper 属性的值绑定了函数 upper(),对 scroll 事件通过设置 bindscroll d绑定了函数 lower(),对 scroll 事件通过设置 bindscroll 属性的 值绑定了函数 scroll()。在第二个横向滚动的 scroll-view 组件中,同样绑定了 scroll 事件, 并通过函数 scroll()来处理。在 5\_2\_scroll-view.js 文件中,upper()函数、lower()函数和 scroll()函数均是将事件详情进行了直接的输出。在输出的内容中,除了事件均包含的公共 内容外,其中的 event. detail 包含当前元素的一些位置信息。scrollLeft 表示该元素显示(可 见)的内容与该元素实际内容左边的距离,因此该值在第一个纵向滚动区域触发的 scroll 事 件中为零,在第二个横向滚动区域触发的 scroll 事件中会随着元素的左右滚动发生变化。 scrollTop 表示该元素显示(可见)的内容与该元素实际内容上边的距离,因此该值在第一个 纵向滚动区域触发的 scroll 事件中会随着元素的上下滚动而变化,在第二个横向滚动区域 触发的 scroll 事件中分零。scrollHeight 表示元素的总高度,scrollWidth 表示元素的总宽 度,均包括由于溢出而无法展示在网页的不可见部分。deltaX 和 deltaY 则分别表示在横向上 和纵向上元素移动的距离,纵向滚动的话,deltaX 的值为零,横向滚动的话,deltaY 的值为零。

使用 scroll-view 组件除了前面提到的纵向滚动需要设置组件的固定高度外,还有以下 几点需要注意的地方。

(1) 请勿在 scroll-view 中使用 textarea、map、canvas、video 组件;

(2) scroll-into-view 的优先级高于 scroll-top;

(3) 在滚动 scroll-view 时会阻止页面回弹,所以在 scroll-view 中滚动,是无法触发 onPullDownRefresh 的;

(4) 若要使用下拉刷新,请使用页面的滚动,而不是 scroll-view,这样也能通过单击顶 部状态栏回到页面顶部。

# 5.3 滑块视图容器 swiper

### 【任务要求】

创建一个页面,如图 5-9 所示排列 A、B、C 三个色块,通过使用 swiper 组件使其可以横向滑动。同时增加一个按钮,动态控制是否显示指示点。

### 【任务分析】

本次任务主要是练习 swiper 组件的使用。除了基本的排列显示三个色块外,还增加了 一个动态控制指示点显示的功能,可以通过监听按钮的单击事件,动态修改 swiper 的 indicator-dots 属性值来实现。

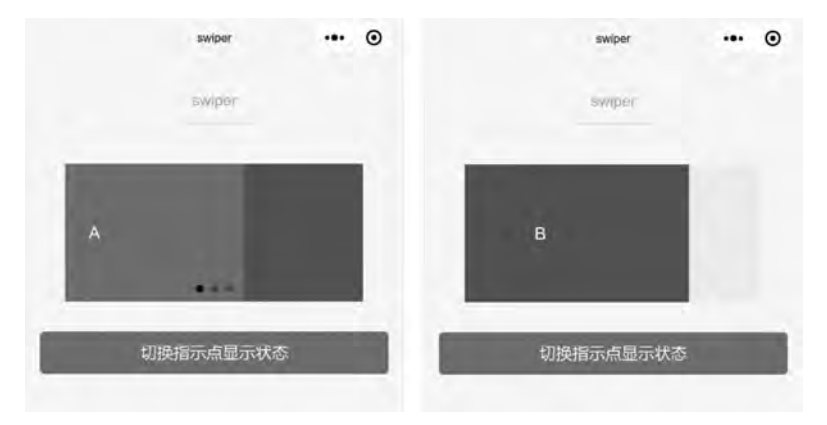

图 5-9 swiper 组件有指示点(左)和无指示点(右)示例

## 【任务操作】

(1) 打开示例小程序项目,在 app.json 文件的 pages 数组中新增页面"pages/Chapter\_ 5/5\_3\_swiper/5\_3\_swiper",单击"编译"按钮,生成 5\_3\_swiper 页面所需的文件。

(2) 打开 5\_3\_swiper.json 文件,修改其中内容为如下代码,使页面窗口标题栏显示 "swiper"。

```
{
  "navigationBarTitleText": "swiper"
}
(3) 打开 5_3_swiper. wxml 文件,修改其中内容为如下代码,确定页面结构。
<! -- pages/Chapter_5/5_3_swiper/5_3_swiper.wxml -- >
< view class = "container">
  < view class = "page - head">
    < view class = "page - head - title"> swiper </view >
    <view class = "page - head - line"></view>
  </view>
  < view class = "page - body">
    < view class = "page - section page - section - spacing swiper">
      < swiper indicator - dots = "{{indicatorDots}}">
        < swiper - item >
          < view class = "swiper - item demo - text - 1"></view>
        </swiper - item >
        < swiper - item >
          < view class = "swiper - item demo - text - 2"></view>
        </swiper - item >
        < swiper - item >
          < view class = "swiper - item demo - text - 3"></view>
        </swiper - item >
      </swiper>
    </view>
```

```
<view class = "page - section">
```

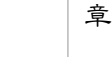

第 5

```
<view class = "btn - area">

< button bindtap = "changeIndicatorDots" type = "primary" > 切换指示点显示状态

</button >

</view >

</view >

</view >

</view >
```

(4) 在 5\_3\_swiper.js 文件中,新增 changeIndicatorDots()函数,用来响应按钮的单击事件,修改指示点的显示状态。同时在 data 数组中,初始化 indicatorDots 的值为 true,即默 认显示指示点。代码如下。

```
// pages/Chapter_5/5_3_swiper/5_3_swiper.js
Page({
  data: {
    indicatorDots: true
  },
  onLoad: function (options) {},
  onReady: function () {},
  onShow: function () {},
  onHide: function () {},
  onUnload: function () {},
  onPullDownRefresh: function () {},
  onReachBottom: function () {},
  onShareAppMessage: function () {},
  changeIndicatorDots() {
    this.setData({
      indicatorDots: !this.data.indicatorDots
    })
 }
})
(5) 打开 5_3_swiper. wxss 文件,写入如下代码,完成对页面样式的设置。
/* pages/Chapter_5/5_3_swiper/5_3_swiper.wxss */
page {
 background - color: # F8F8F8;
  height: 100 %;
  font - size: 32rpx;
  line - height: 1.6;
}
.container {
  display: flex;
  flex - direction: column;
  min - height: 100 %;
  justify - content: space - between;
  font - size: 32rpx;
  font - family: - apple - system - font, Helvetica Neue, Helvetica, sans - serif;
}
.page - head{
  padding: 60rpx 50rpx 80rpx;
```

```
text - align: center;
}
.page - head - title{
  display: inline - block;
  padding: 0 40rpx 20rpx 40rpx;
  font - size: 32rpx;
  color: # BEBEBE;
}
.page - head - line{
  margin: 0 auto;
  width: 150rpx;
  height: 2rpx;
  background - color: # D8D8D8;
}
.page - body {
  width: 100 %;
  flex - grow: 1;
  overflow - x: hidden;
}
.page - section{
  width: 100 %;
  margin - bottom: 60rpx;
}
.page - section - title{
  font - size: 28rpx;
  color: #999999;
  margin - bottom: 10rpx;
  padding - left: 30rpx;
  padding - right: 30rpx;
  padding: 0;
}
.page - section - spacing{
  box - sizing: border - box;
  padding: 0 80rpx;
}
.swiper - item{
  display: block;
  height: 150px;
}
.demo-text-1{
  position: relative;
  align - items: center;
  justify - content: center;
  background - color: #1AAD19;
  color: # FFFFFF;
  font - size: 36rpx;
}
.demo-text-1:before{
  content: 'A';
  position: absolute;
  top: 50%;
```

```
119
```

```
left: 50 %;
  transform: translate(-50\%, -50\%);
}
.demo-text-2{
  position: relative;
  align - items: center;
  justify - content: center;
  background - color: # 2782D7;
  color: # FFFFFF;
  font - size: 36rpx;
}
.demo-text-2:before{
  content: 'B';
  position: absolute;
  top: 50 %;
  left: 50 %;
  transform: translate( - 50%, - 50%);
}
.demo-text-3{
  position: relative;
  align - items: center;
  justify - content: center;
  background - color: #F1F1F1;
  color: #353535;
  font - size: 36rpx;
}
.demo-text-3:before{
  content: 'C';
  position: absolute;
  top: 50 %;
  left: 50 %;
  transform: translate( - 50 %, - 50 %);
}
.btn-area {
  margin - top: 20rpx;
  box - sizing: border - box;
  width: 100 %;
  padding: 0 30rpx;
}
```

(6) 添加一个名为 swiper 的编译模式,并将 5\_3\_swiper 设置为启动页面,使用新的 swiper 编译模式编译项目并在模拟器中预览效果。

## 【相关知识】

swiper 组件和前面学到的 scroll-view 组件不一样的是, swiper 组件是一次滑动一项, 而 scroll-view 组件里的内容可以连续滑动。因此在我们的 swiper 示例页面中,除了一个 < swiper ></ swiper >标签外,里面还包含表示滑块项目的< swiper-item ></ swiper-item > 标签。

swiper 组件的相关属性见表 5-4。

| 属性名                     | 类 型         | 默 认 值             | 说 明                           | 最低版本    |  |
|-------------------------|-------------|-------------------|-------------------------------|---------|--|
| indicator-dots Boolean  |             | false             | 是否显示面板指示点                     |         |  |
| indicator-color         | Color       | rgba(0, 0, 0, .3) | 指示点颜色                         | 1.1.0   |  |
| indicator-active-color  | Color       | # 000000          | 当前选中的指示点颜色                    | 1.1.0   |  |
| autoplay                | Boolean     | false             | 是否自动切换                        |         |  |
| current                 | Number      | 0                 | 当前所在滑块的 index                 |         |  |
| current-item-id         | String      |                   | 当前所在滑块的 item-id,不能            | 190     |  |
|                         | String      |                   | 与 current 被同时指定               | 1. 3. 0 |  |
| interval                | Number      | 5000              | 自动切换时间间隔                      |         |  |
| duration                | Number      | 500               | 滑动动画时长                        |         |  |
| circular                | Boolean     | false             | 是否采用衔接滑动                      |         |  |
| vertical                | Boolean     | false             | 滑动方向是否为纵向                     |         |  |
| provious margin         | String      | "0.22"            | 前边距,可用于露出前一项的                 | 1.0.0   |  |
| previous-margin         | String      | opx               | 一小部分,接受 px 和 rpx 值            | 1. 9. 0 |  |
| nort morgin             | String      | "0pr"             | 后边距,可用于露出后一项的                 | 1.0.0   |  |
| next-margin             | String      | opx               | 一小部分,接受 px 和 rpx 值            | 1.9.0   |  |
| display-multiple-items  | Number      | 1                 | 同时显示的滑块数量                     | 1.9.0   |  |
|                         |             |                   | 是否跳过未显示的滑块布局,                 |         |  |
| tin titlen igen herred  |             | ( . l             | 设为 true 可优化复杂情况下              | 1.9.0   |  |
| skip-nidden-item-layout | Doolean     | Talse             | 的滑动性能,但会丢失隐藏状                 |         |  |
|                         |             |                   | 态滑块的布局信息                      |         |  |
|                         |             |                   | current改变时会触发 change          |         |  |
| bindchange              | EventHandle |                   | 事件, event. detail = {current: |         |  |
|                         |             |                   | current, source: source}      |         |  |
|                         |             |                   | 动画结束时会触发                      |         |  |
| bindanimationfinish     | EventHandle |                   | animationfinish 事件, event.    | 1.9.0   |  |
|                         |             |                   | detail 同上                     |         |  |

表 5-4 swiper 组件属性

在 swiper 组件中,只可以放置 swiper-item 组件,反之, swiper-item 组件也只能放置在 swiper 组件中,而且其宽高会自动设置为 100%。swiper-item 组件的属性说明见表 5-5。

| 表: | 5-5 | swiper- | item | 组件 | 属性 | 说明 |
|----|-----|---------|------|----|----|----|
|----|-----|---------|------|----|----|----|

| 属性名     | 类 型    | 默 认 值 | 说 明                | 最低版本  |
|---------|--------|-------|--------------------|-------|
| item-id | String |       | 该 swiper-item 的标识符 | 1.9.0 |

在本例中,我们在< swiper ></swiper >标签里面放置了三个< swiper-item ></swiper-item >标签,分别表示三个色块。在< swiper ></swiper >标签中, swiper 组件用于确定是否显示面板指示点的属性 indicator-dots 的值绑定到了后端的 indicatorDots 变量上。在 5\_3\_swiper.js 文件中的 data 对象中, indicatorDots 被赋值为 true,也就是默认显示指示点。我们为 按 钮 的 单 击 事 件 绑 定 了 处 理 函 数 changeIndicatorDots,每次单击按钮切换指示点显示状态的效果。

121

换 第 5 章 使用 swiper 组件,需要注意以下几点。

(1) swiper 组件里只能放置 swiper-item 组件, swiper-item 组件也只能被放置在 swiper 组件中。

(2) swiper 组件的 change 事件返回的 detail 里面, source 字段表示导致变更的原因。 source 字段的可能值如下。

① autoplay: 自动播放导致 swiper 发生变化。

② touch: 用户滑动引起 swiper 发生变化。

③ "": 其他原因将用空字符串表示。

(3) 如果在 bindchange 的事件回调函数中使用 setData 改变 current 值,则有可能导致 setData 被不停地调用,因而通常情况下请在改变 current 值前检测 source 字段来判断是否 是由于用户触摸引起的。

# 5.4 可移动视图容器 movable-view 和 movable-area

## 【任务要求】

使用 movable-view 组件和 movable-area 组件新建如图 5-10 所示页面,分别实现滑块的横向移动,纵向移动,以及任意移动。实现按钮的单击移动到固定位置的功能,并在任意移动的滑块 C 中,绑定 change 事件,在控制台观察滑块移动事件的输出。

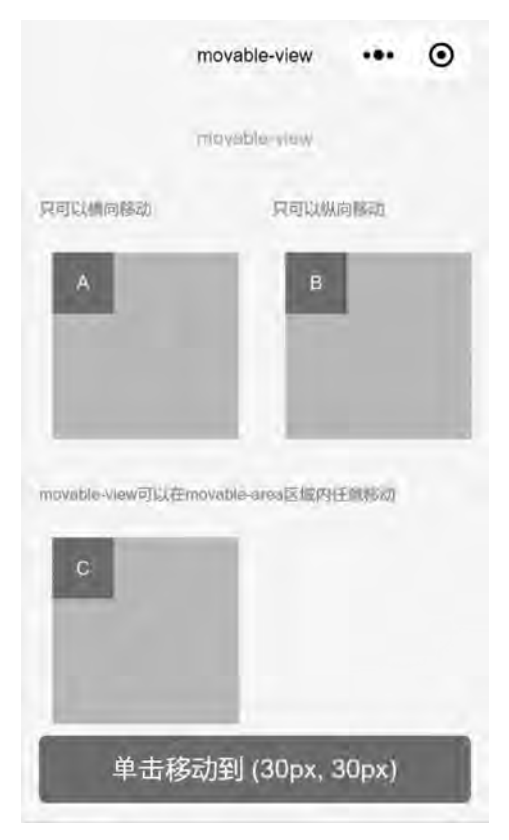

图 5-10 movable-view 组件示例

## 【任务分析】

本任务使用到的是可移动视图容器 movable-view 和 movable-area。movable-view 表示可移动的组件/视图,movable-area 表示可移动的范围。在本例中,需要限制可以移动的方向,可以通过设置 movable-view 组件的 direction 属性值来实现。需要实现单击按钮将滑 块移动到指定位置的功能,可以通过监听按钮单击事件,动态修改 movable-view 的 x、y 属 性值来实现。

## 【任务操作】

(1) 打开示例小程序项目,在 app.json 文件的 pages 数组中新增页面"pages/Chapter\_
5/5\_4\_movable-view/5\_4\_movable-view",单击"编译"按钮,生成 5\_4\_movable-view 页面 所需的文件。

(2) 修改 5\_4\_movable-view. json 文件内容为如下代码, 使页面的窗口标题显示 movable-view。

```
{
  "navigationBarTitleText": "movable - view"
}
(3) 修改文件54 movable-view. wxml的内容为如下代码,完成页面元素的布局。
<! -- pages/Chapter_5/5_4_movable - view/5_4_movable - view.wxml -- >
< view class = "container">
  < view class = "page - head">
    <view class = "page - head - title"> movable - view </view >
    <view class = "page - head - line"></view>
  </view>
  < view class = "page - body">
    < view class = "wrap">
      < view class = "page - section">
        <view class = "page - section - title top">只可以横向移动</view>
        < movable - area >
          < movable - view direction = "horizontal"> A </movable - view >
        </movable - area >
      </view>
      < view class = "page - section">
        <view class = "page - section - title top">只可以纵向移动</view>
        < movable - area >
          < movable - view direction = "vertical"> B </movable - view>
        </movable - area >
      </view>
    </view>
    < view class = "page - section">
      <view class = "page - section - title"> movable - view 可以在 movable - area 区域内任意移
动</view>
      <movable - area >
        < movable - view x = "{{x}}" y = "{{y}}" direction = "all" bindchange = "onChange"> C
```

```
第
5
章
```

```
</movable - view >
      </movable - area >
    </view>
    < view class = "btn - area">
      < button bindtap = "tap" class = "page - body - button" type = "primary">单击移动到
(30px, 30px) </button >
    </view>
  </view>
</view>
(4) 修改文件 5_4_movable-view. wxss 的内容为如下代码,完成页面的样式调整。
/* pages/Chapter 5/5 4 movable - view/5 4 movable - view.wxss */
page {
  background - color: #F8F8F8;
  height: 100 %;
  font - size: 32rpx;
  line - height: 1.6;
}
button{
  margin - top: 20rpx;
  margin - bottom: 20rpx;
}
.container {
  display: flex;
  flex - direction: column;
  min - height: 100 %;
  justify - content: space - between;
  font - size: 32rpx;
  font - family: - apple - system - font, Helvetica Neue, Helvetica, sans - serif;
}
.wrap {
  display: flex;
  flex - direction: row;
  min - height: 100 %;
}
.page - head{
  padding: 60rpx 50rpx 50rpx;
  text - align: center;
}
.page - head - title{
  display: inline - block;
  padding: 0 40rpx 20rpx 40rpx;
  font - size: 32rpx;
  color: # BEBEBE;
}
.page - head - line{
  margin: 0 auto;
  width: 150rpx;
  height: 2rpx;
  background - color: # D8D8D8;
```

```
}
.page – body {
  width: 100 %;
  flex - grow: 1;
  overflow - x: hidden;
}
.page - section{
  width: 100 %;
  margin - bottom: 20rpx;
}
.page - section - title{
  margin - top: 50rpx;
  font - size: 28rpx;
  color: #999999;
  margin - bottom: 10rpx;
  padding - left: 30rpx;
  padding - right: 30rpx;
}
.page - section - title.top {
  margin - top: 0;
}
movable - view {
  display: flex;
  align - items: center;
  justify - content: center;
  height: 100rpx;
  width: 100rpx;
  background: #1AAD19;
  color: #fff;
}
movable - area {
  height: 300rpx;
  width: 300rpx;
  margin: 50rpx 0rpx 0 50rpx;
  background - color: # ccc;
  overflow: hidden;
}
.btn-area {
  margin - top: 20rpx;
  box - sizing: border - box;
  width: 100 %;
  padding: 0 30rpx;
}
```

(5) 在 5\_4\_movable-view.js 文件中,设定属性 x,y 的初始值为 0,新增用于处理按钮单击事件的 tap()函数以及处理滑块移动事件的 onChange()函数。修改完成后的 5\_4\_movable-view.js 文件内容如下。

```
// pages/Chapter_5/5_4_movable - view/5_4_movable - view.js
Page({
    data: {
```

125 第 5

章

```
x: 0,
    y: 0,
  },
  onLoad: function (options) {},
  onReady: function () {},
  onShow: function () {},
  onHide: function () {},
  onUnload: function () {},
  onPullDownRefresh: function () {},
  onReachBottom: function () {},
  onShareAppMessage: function () {},
  tap() {
    this.setData({
      x: 30,
      у: 30
    })
  },
  onChange(e) {
    console.log(e.detail)
  }
})
```

(6) 新建名为 movable-view 的编译模式,并设置"pages/Chapter\_5/5\_3\_swiper/5\_3\_ swiper"为启动页面。使用 movable-view 编译模式编译项目,观察模拟器显示效果。

(7)使用鼠标按住并移动滑块"C",打开控制台,可以看到 on Change()函数被执行并输 出如图 5-11 所示 change 事件的详情。

```
Invoke event onChange in page: pages/Chapter_5/5_4_movable-view/5_4_movable-view
v(x: 87.2, y: 63.2, source: "touch")
source: "touch"
x: 87.2
y: 63.2
  __proto__: Object
```

图 5-11 onChange()函数输出结果

## 【相关知识】

movable-view 表示可移动的视图容器,从基础库 1.2.0 开始支持,该容器可以在页面 中拖曳滑动。其属性值说明见表 5-6。

| 属性名           | 类 型             | 默认值   | 说 明                          | 最低版本 |
|---------------|-----------------|-------|------------------------------|------|
| direction     | String          | none  | movable-view 的移动方向,属性值有      |      |
|               |                 |       | all,vertical,horizontal,none |      |
| inertia       | Boolean         | false | movable-view 是否带有惯性          |      |
| out of hounds | Boolean         | false | 超过可移动区域后, movable-view 是否    |      |
| out-of-bounds |                 |       | 还可以移动                        |      |
|               |                 |       | 定义 x 轴方向的偏移,如果 x 的值不在        |      |
| х             | Number / String |       | 可移动范围内,会自动移动到可移动范            |      |
|               |                 |       | 围;改变 x 的值会触发动画               |      |

表 5-6 movable-view 组件属性说明

续表

| 属性名         | 类 型             | 默认值   | 说 明                                 | 最低版本                    |  |
|-------------|-----------------|-------|-------------------------------------|-------------------------|--|
|             |                 |       | 定义 y 轴方向的偏移, 如果 y 的值不在              |                         |  |
| у           | Number / String |       | 可移动范围内,会自动移动到可移动范                   |                         |  |
|             |                 |       | 围;改变 y 的值会触发动画                      |                         |  |
| 1 .         | N. I            | 0.0   | 阻尼系数,用于控制 x 或 y 改变时的动               |                         |  |
| damping     | Number          | 20    | 画和过界回弹的动画,值越大移动越快                   |                         |  |
|             |                 |       | 摩擦系数,用于控制惯性滑动的动画,                   |                         |  |
| friction    | Number          | 2     | 值越大摩擦力越大,滑动越快停止;必                   |                         |  |
|             |                 |       | 须大于 0, 否则会被设置成默认值                   |                         |  |
| disabled    | Boolean         | false | 是否禁用                                | 1.9.90                  |  |
| 1           | D 1             | C 1   | 是否支持双指缩放,默认缩放手势生效                   | 1 0 00                  |  |
| scale       | Boolean         | false | 区域是在 movable-view 内                 | 1.9.90                  |  |
| scale-min   | Number          | 0.5   | 定义缩放倍数最小值                           | 1.9.90                  |  |
| scale-max   | Number          | 10    | 定义缩放倍数最大值                           | 1.9.90                  |  |
| scale-value | Number          | 1     | 定义缩放倍数,取值范围为 0.5~10                 | 1.9.90                  |  |
| animation   | Boolean         | true  | 是否使用动画                              | 2.1.0                   |  |
|             |                 |       | 拖动过程中触发的事件, event. detail =         |                         |  |
|             |                 |       | {x: x, y: y, source: source},其中,    |                         |  |
|             |                 |       | source 表示产生移动的原因, 值可为               |                         |  |
| bindchange  | EventHandle     |       | touch(拖动)、touch-out-of-bounds(超出    | 1.9.90                  |  |
|             |                 |       | 移动范围)、out-of-bounds(超出移动范           |                         |  |
|             |                 |       |                                     | 围后的回弹)、friction(惯性)和空字符 |  |
|             |                 |       | 串(setData)                          |                         |  |
|             |                 |       | 缩放过程中触发的事件, event. detail =         |                         |  |
| bindscale   | EventHandle     |       | {x: x, y: y, scale: scale},其中 x 和 y | 1.9.90                  |  |
|             |                 |       | 字段在 2.1.0 之后开始支持返回                  |                         |  |

除了基本事件外, movable-view 提供了两个特殊事件, 说明见表 5-7。

| 类 型         | 触发条件                          | 最低版本   |  |
|-------------|-------------------------------|--------|--|
| htouchmous  | 初次手指触摸后移动为横向的移动,如果 catch 此事件, |        |  |
| ntouchmove  | 则意味着 touchmove 事件也被 catch     | 1.9.90 |  |
|             | 初次手指触摸后移动为纵向的移动,如果 catch 此事件, | 1 0 00 |  |
| vioucninove | 则意味着 touchmove 事件也被 catch     | 1.9.90 |  |

movable-area 表示 movable-view 可移动的区域。其属性说明见表 5-8。

| 表 5-8 mova | able-area 属 | 性说明表 |
|------------|-------------|------|
|------------|-------------|------|

| 属性名        | 类 型     | 默 认 值 | 说 明                                                                   | 最低版本   | 127         |
|------------|---------|-------|-----------------------------------------------------------------------|--------|-------------|
| scale-area | Boolean | false | 当里面的 movable-view 设置为支持双<br>指缩放时,设置此值可将缩放手势生效<br>区域修改为整个 movable-area | 1.9.90 | 第<br>5<br>章 |

第5章

movable-view 组件必须被包含在 movable-area 组件中,并且必须是直接子节点,否则 便没有移动效果。当 movable-view 小于 movable-area 时,movable-view 的移动范围是在 movable-area 内;当 movable-view 大于 movable-area 时,movable-view 的移动范围必须包 含 movable-area(x 轴方向和 y 轴方向分开考虑)。

在本例中,三个可移动区域均是 movable-view 小于 movable-area,因此带有文本的色 块也就只能在限定区域内移动。滑块"A"通过设定其 direction 属性值为 horizontal,限制了 其只能横向移动;同理,滑块"B"的 direction 属性值被设置为 vertical,因此只能纵向滑动。 滑块"C"的 direction 属性值为 all,表示不限制滑动方向,即可以在 movable-area 组件区域 内任意移动。同时,滑块"C"的 x 属性,也就是横坐标值绑定到了后端变量 x 上; y 属性,也 就是纵坐标值,绑定到了后端变量 y 上,并且在 5\_4\_movable-view.js 文件的 data 对象中, 将 x,y 初始化为 0,也就是顶齐 movable-area 区域的左上顶点显示。按钮的单击事件处理 函数 tap()则通过直接将 x,y 的值设置为 30,实现了单击移动滑块"C"到指定位置的功能。

在使用鼠标按住并拖动滑块"C"的过程中,可以看到 change 事件的输出(如图 5-11 所示), e. detail 包含滑块的横、纵坐标信息,还有一个 source 字段表示产生改变的原因。当我 们使用鼠标拖动时,可以看到 source 的值为"touch",而当我们单击按钮直接将其定位到坐标为(30,30)的点时,可以看到控制台的输出如图 5-12 所示。

```
Invoke event onChange in page: pages/Chapter_5/5_4_movable-view/5_4_movable-view
  {x: 29.7, y: 29.7, source: ""
  Invoke event onChange in page: pages/Chapter_5/5_4_movable-view/5_4_movable-view
  {x: 29.8, y: 29.8, source: ""
  Invoke event onChange in page: pages/Chapter_5/5_4_movable-view/5_4_movable-view
  {x: 29.9, y: 29.9, source: ""
  Invoke event onChange in page: pages/Chapter_5/5_4_movable-view/5_4_movable-view
  {x: 39, y: 29.9, source: ""
```

图 5-12 使用按钮设置位置触发 change 事件输出

控制台的输出展示了滑块"C"从位置(0,0)移动到(30,30)的全过程,由于篇幅限制, 图 5-12 只截取了最后的四次输出。可以看到和图 5-11 展示的输出不同的是,图 5-12 的 source 字段为空字符串,因为这里的移动,是通过 tap()函数里面的 setData()直接改变 x,y 的值实现的,因此为空字符串。

使用 movable-view 和 movable-area 组件,还有以下几点注意事项。

- (1) movable-view 必须设置 width 和 height 属性,不设置则默认为 10px;
- (2) movable-view 默认为绝对定位, top 和 left 属性为 0px;

(3) movable-area 必须设置 width 和 height 属性,不设置则默认为 10px。

## 5.5 cover-view 组件和 cover-image 组件

### 【任务要求】

新建如图 5-13 所示页面,使用 video 标签在页面上放置一个视频,视频地址为 http:// t. cn/RIt6r8j。在视频上面使用 cover-view 组件和 cover-image 组件放置三个由图片组成的 控件,从左至右分别是播放、暂停以及停止,实现对视频播放的控制。

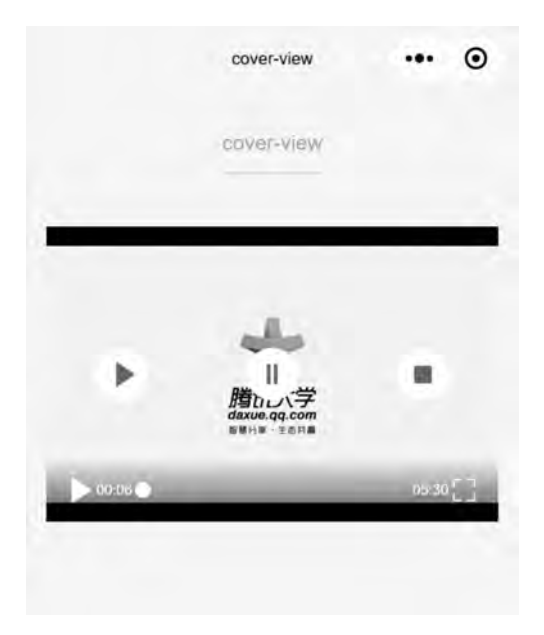

图 5-13 cover-view 和 cover-image 任务示例

## 【任务分析】

本次任务主要是针对 cover-view 和 cover-image 组件的应用。这两个组件都是可以 覆盖在其他组件之上的。在本次任务中,涉及视频组件的使用,包括对视频的控制操 作,这部分内容可以参考第8章以及第12章内容,本次任务视频控制部分将不作重点 讲解。

## 【任务操作】

(1) 打开示例小程序项目,在 app.json 文件的 pages 数组中新增页面"pages/Chapter\_ 5/5\_5\_cover-view/5\_5\_ cover-view",单击"编译"按钮,生成 5\_5\_ cover-view 页面所需的 文件。

(2) 在示例小程序项目的根目录下新建一个 image 文件夹,用于放置图片文件。在阿 里巴巴矢量图标库(http://www.iconfont.cn/)中,分别以 play、pause、stop 为关键字搜索 图标并下载,并将下载好的图片放置到 image 文件夹中。完成后的小程序文件目录结构如 图 5-14 所示。

(3) 在文件 5\_5\_cover-view.json 中写入如下代码, 配置窗口显示为"cover-view"。

```
{
    "navigationBarTitleText": "cover - view"
}
(4) 在文件 5_5_cover-view. wxml 中写人如下代码,完成页面元素的排布。
<! -- pages/Chapter_5/5_5_cover - view/5_5_cover - view. wxml -->
< view class = "container">
    <view class = "container">
    <view class = "page - head">
    <view class = "page - head">
    <view class = "page - head">
    <view class = "page - head">
    <view class = "page - head - title"> cover - view </view >
    <view class = "page - head - title"> cover - view </view >
    </view class = "page - head - line"></view >
```

```
129
```

第

5

章

```
30
```

```
• 🗁 image
   Pause.png
   E play.png
   Stop.png
• 🗁 pages
 • Chapter_5
   ▶ □ 5_1_view
  ▶ □ 5_2_scroll-view
  ▶ 🗀 5_3_swiper
  ▶ □ 5 4 movable-view
  ▼ 1 5_5_cover-view
     13 5_5_cover-view.js
     { } 5_5_cover-view.json
      <> 5_5_cover-view.wxml
      was 5_5_cover-view.wxss
 index
 ▶ 🗅 logs
• 🗅 utils
  IS app.js
  () app.json
 www app.wxss
 (•) project.config.json
      图 5-14 image 文件夹
```

```
</view>
```

```
< view class = "page - body">
    <view class = "page - section page - section - gap">
      < video id = "myVideo" src = "http://t.cn/RIt6r8j" controls = "true" event - model =</pre>
"bubble">
        < cover - view class = "controls">
           < cover - view class = "play" bindtap = "play">
             < cover - image class = "img" src = "../../image/play.png" />
           </cover - view >
           < cover - view class = "pause" bindtap = "pause">
             < cover - image class = "img" src = "../../.image/pause.png" />
           </cover - view >
           < cover - view class = "stop" bindtap = "stop">
             < cover - image class = "img" src = "../../.image/stop.png" />
           </cover - view >
        </cover - view >
      </video>
    </view>
  </view>
```

</view>

(5) 在 5\_5\_cover-view. wxss 文件中写入如下代码,完成页面样式的调整。

```
/* pages/Chapter_5/5_5_cover - view/5_5_cover - view.wxss */
page {
```

```
background - color: # F8F8F8;
  height: 100 %;
  font - size: 32rpx;
  line - height: 1.6;
}
.container {
  display: flex;
  flex - direction: column;
  min - height: 100 %;
  justify - content: space - between;
  font - size: 32rpx;
  font - family: - apple - system - font, Helvetica Neue, Helvetica, sans - serif;
}
. page - head{
  padding: 60rpx 50rpx 80rpx;
  text - align: center;
}
.page - head - title{
  display: inline - block;
  padding: 0 40rpx 20rpx 40rpx;
  font - size: 32rpx;
  color: # BEBEBE;
}
.page - head - line{
  margin: 0 auto;
  width: 150rpx;
  height: 2rpx;
  background - color: # D8D8D8;
}
.page - body {
  width: 100 %;
  flex - grow: 1;
  overflow - x: hidden;
}
.page - section{
  width: 100 %;
  margin - bottom: 20rpx;
}
.page - section - title{
  margin - top: 50rpx;
  font - size: 28rpx;
  color: #999999;
  margin - bottom: 10rpx;
  padding - left: 30rpx;
  padding - right: 30rpx;
}
.page - section - gap{
  box - sizing: border - box;
  padding: 0 30rpx;
}
.controls {
```

```
第
5
```

```
position: relative;
  top: 50%;
  height: 50px;
  margin - top: - 25px;
  display: flex;
}
.play,.pause,.stop {
  flex: 1;
  height: 100 %;
}
.img {
  width: 40px;
 height: 40px;
  margin: 5px auto;
}
video{
  width: 100 %
}
```

(6) 在 5\_5\_cover-view.js 文件中,新建 play()函数、pause()函数、stop()函数实现对视频播放的控制。

```
// pages/Chapter_5/5_5_cover - view/5_5_cover - view.js
Page({
  data: {},
  onLoad: function (options) {},
  onReady: function () {
    this.videoCtx = wx.createVideoContext('myVideo')
  },
  onShow: function () {},
  onHide: function () {},
  onUnload: function () {},
  onPullDownRefresh: function () {},
  onReachBottom: function () {},
  onShareAppMessage: function () {},
  play() {
    this.videoCtx.play()
  },
  pause() {
    this.videoCtx.pause()
  },
  stop() {
    this.videoCtx.stop()
  }
})
```

(7) 新建一个名为 cover-view 的编译模式,设置"pages/Chapter\_5/5\_5\_cover-view/5\_5\_cover-view"为启动页面。使用 cover-view 编译模式编译项目并在模拟器中观察页面 效果。

## 【相关知识】

cover-view 和 cover-image 组件均是从基础库 1.4.0 开始支持。cover-view 表示覆盖 在原生组件之上的文本视图,可覆盖的原生组件包括 map、video、canvas、camera、liveplayer 和 live-pusher,只支持嵌套 cover-view 和 cover-image,可在 cover-view 中使用 button。cover-image 表示覆盖在原生组件之上的图片视图,可覆盖的原生组件同 coverview,支持嵌套在 cover-view 里。

cover-view 组件的属性说明见表 5-9。

表 5-9 cover-view 组件属性说明

| 属性名        | 类 型           | 默认值 | 说 明                                                                        | 最低版本  |
|------------|---------------|-----|----------------------------------------------------------------------------|-------|
| scroll-top | Number/String |     | 设置顶部滚动偏移量,仅在设置了 overflow-<br>y: scroll 成为滚动元素后生效(单位为 px,<br>2.4.0 起支持 rpx) | 2.1.0 |

cover-image 组件的属性说明见表 5-10。

表 5-10 cover-image 组件属性说明

| 属性名       | 类 型         | 默认值 | 说 明                       | 最低版本  |
|-----------|-------------|-----|---------------------------|-------|
|           |             |     | 图标路径,支持临时路径、网络地址(1.6.0    |       |
| src       | String      |     | 起支持)、云文件 ID(2.2.3 起支持)。暂不 |       |
|           |             |     | 支持 base64 格式              |       |
| bindload  | EventHandle |     | 图片加载成功时触发                 | 2.1.0 |
| binderror | EventHandle |     | 图片加载失败时触发                 | 2.1.0 |

在本次任务中,在< video ></video >标签中嵌套了一个 cover-view 组件,在这个 cover-view 组件中,又嵌套了三个 cover-view 组件,其中,每个 cover-view 组件都嵌套了一个 cover-image 组件,用于放置三个控件图片。在三个 cover-view 组件中,每个组件都绑定了 tap 事件,对应的处理函数 play(),pause()和 stop()实现了对视频播放的控制。

使用 cover-view 组件和 cover-image 组件需要注意以下几点。

(1) 基础库 2.2.4 起支持 touch 相关事件,也可使用 hover-class 设置单击态;

(2) 基础库 2.1.0 起支持设置 scalerotate 的 CSS 样式,包括 transition 动画;

(3) 基础库 1.9.90 起 cover-view 支持 overflow:scroll,但不支持动态更新 overflow;

(4) 基础库 1.9.90 起最外层 cover-view 支持 position:fixed;

(5) 基础库 1.9.0 起支持插在 view 等标签下。在此之前只可嵌套在原生组件 map、 video、canvas 和 camera 内,避免嵌套在其他组件内;

(6) 基础库 1.6.0 起支持 csstransition 动画, transition-property 只支持 transform (translateX, translateY)与 opacity;

(7) 基础库 1.6.0 起支持 cssopacity;

(8) 事件模型遵循冒泡模型,但不会冒泡到原生组件;

(9) 文本建议都套上 cover-view 标签,避免排版错误;

(10) 只支持基本的定位、布局、文本样式,不支持设置单边的 border、background-

133

第

5

奆

image, shadow, overflow: visible 等;

(11)建议子节点不要溢出父节点;

(12) 默认设置的样式有: white-space:nowrap;line-height:1.2;display:block;

(13) 自定义组件嵌套 cover-view 时,自定义组件的 slot 及其父节点暂不支持通过 wx: if 控制显隐,否则会导致 cover-view 不显示。

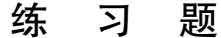

1. 请使用表 5-1 中的 justify-content 属性,通过为其设置不同的值,实现如图 5-15 所示的显示效果。

2. 请使用表 5-1 中的 align-items 属性,通过为其设置不同的值,实现如图 5-16 所示的 显示效果。

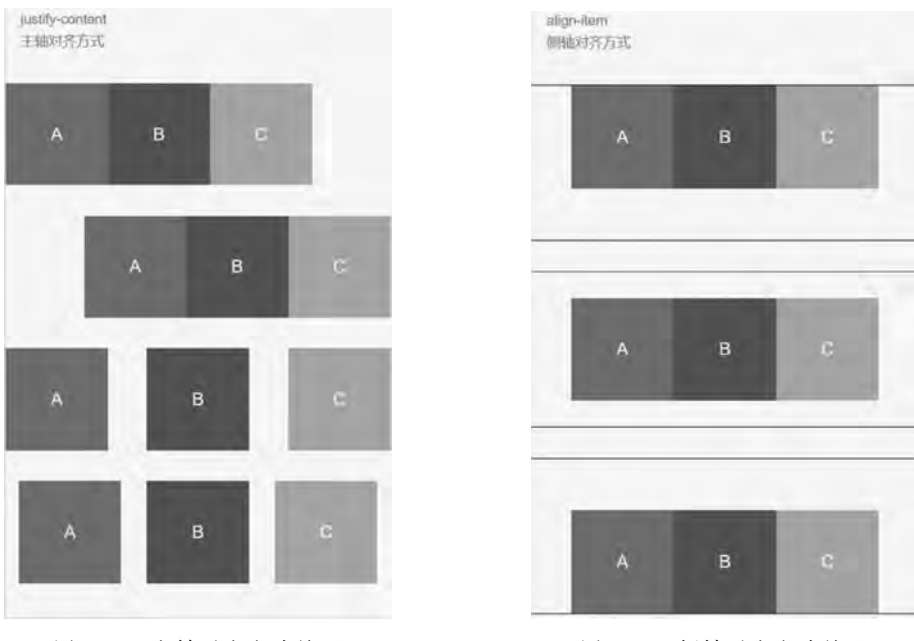

图 5-15 主轴对齐方式练习

图 5-16 侧轴对齐方式练习

3. 在页面上新增两个按钮,一个按钮实现单击一次,色块向下移动 10px 的功能,另一个按 钮实现单击一次,滑动到下一个色块的功能(如图 5-17 所示)。提示:需要使用到表 5-3 中的 scroll-top 和 scroll-into-view 属性,然后为按钮设置监听单击事件,动态改变上述两个属性的值。

4. 新建如图 5-18 所示页面,要求滑块为纵向滑动,默认显示指示点,同时实现四个按 钮的相关功能。

5. 新建一个如图 5-19 所示页面,放置 A、B、C 三个可移动区域和滑块。其中,区域 A 的 movable-view 大于 movable-area,对 A 色块设置渐变色便于观察 movable-view 和 movable-area 的边界;对 B 色块的属性值进行设置使得 movable-view 边界可以超出 movable-area 边界;对 C 色块绑定 change 事件和 scale 事件,新增一个按钮实现单击放大 C 色块的功能,并在控制台观察 C 色块 change 事件和 scale 事件的输出详情。

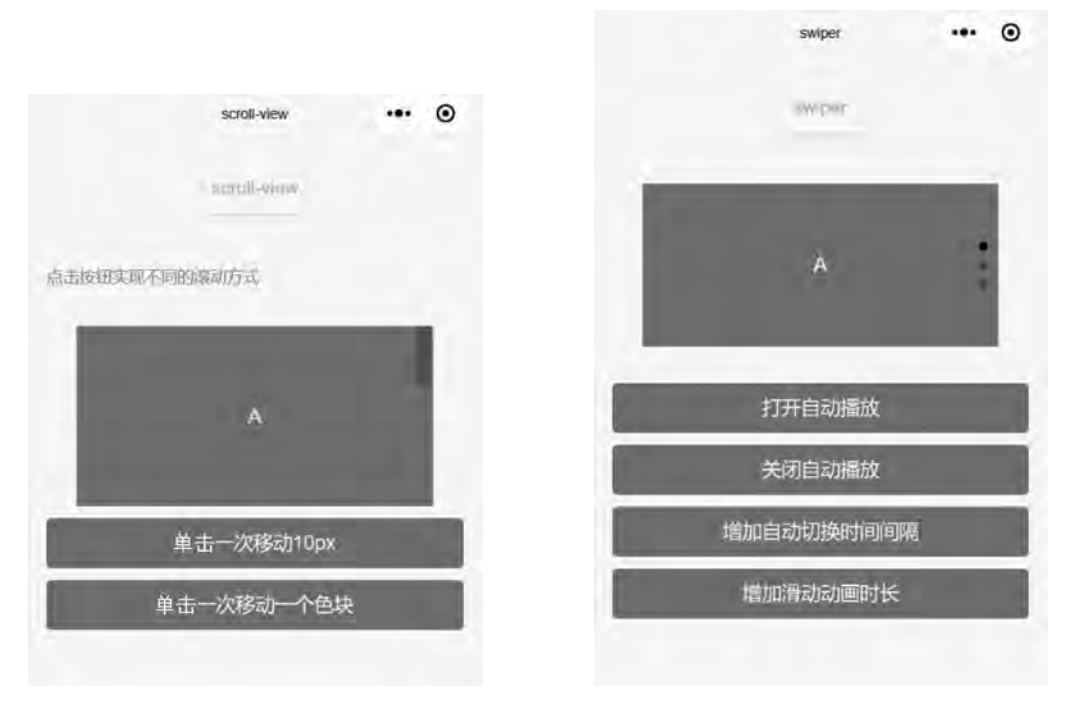

图 5-17 通过按钮控制滚动

图 5-18 swiper 组件练习示例

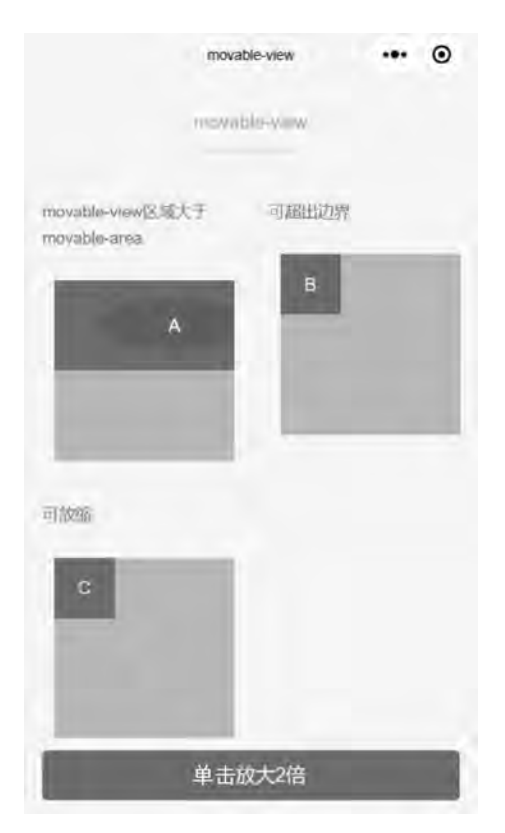

图 5-19 movable-view 练习示例

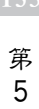

章

6. 新建如图 5-20 所示页面,在地图组件上覆盖 A、B、C 三个色块,并给色块设置一定的透明度。

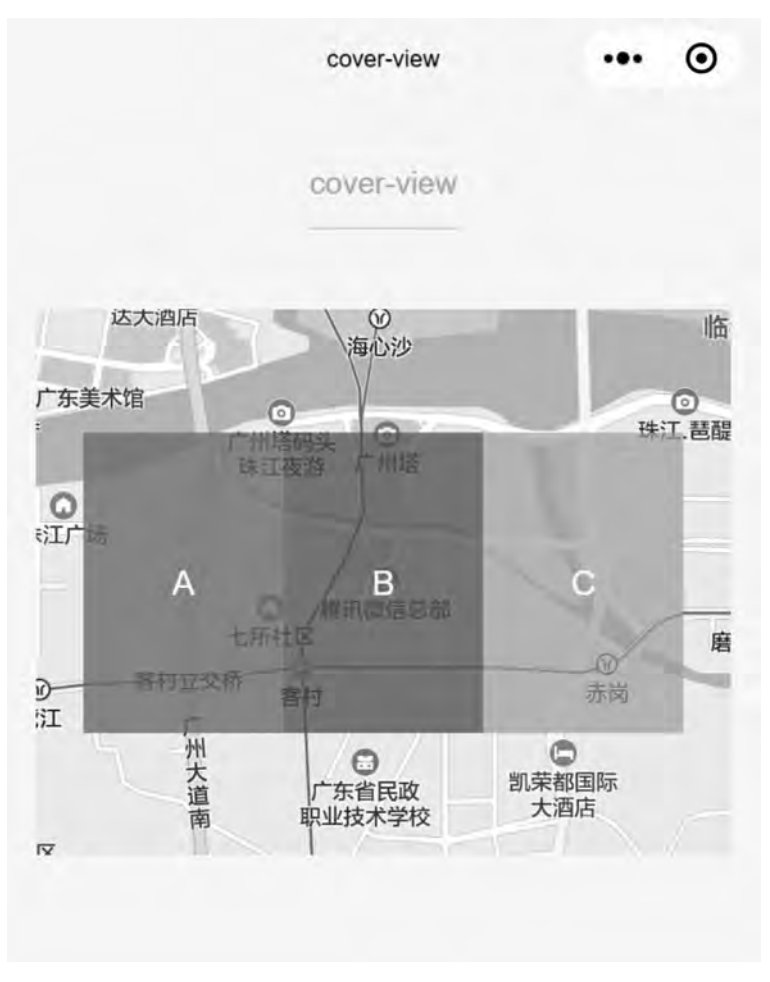

图 5-20 cover-view 练习